# 電子黒板機能内蔵プロジェクターEB-1430WTご利用ガイド

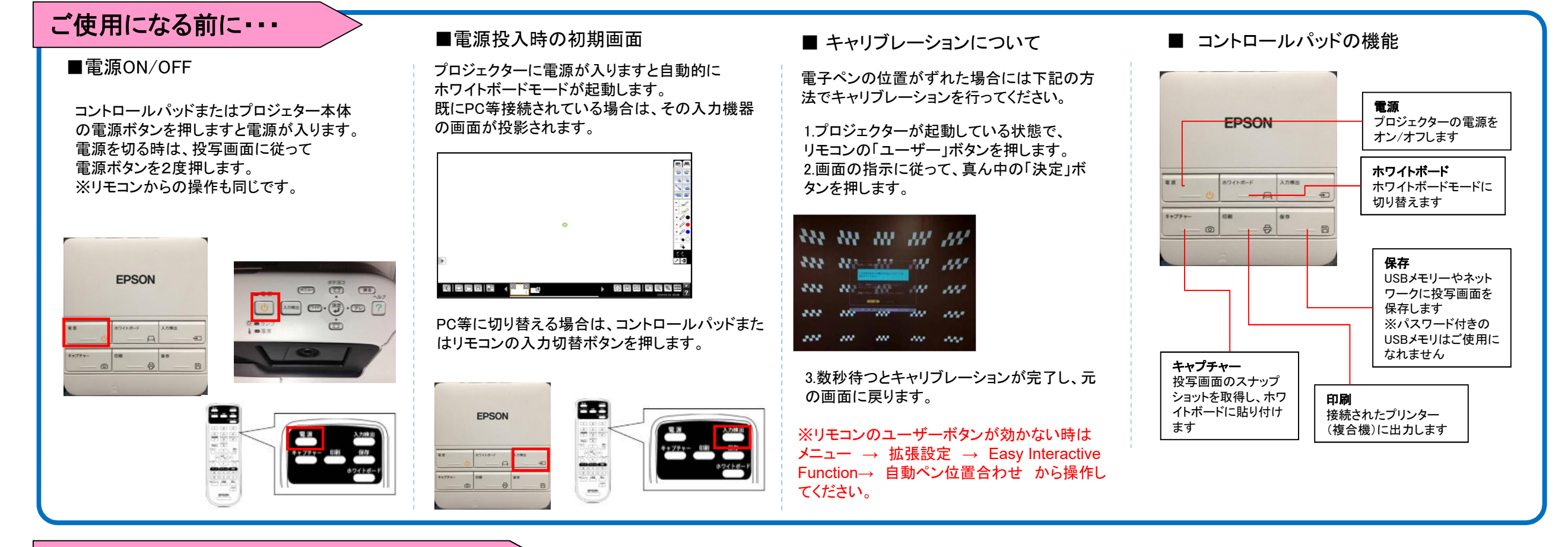

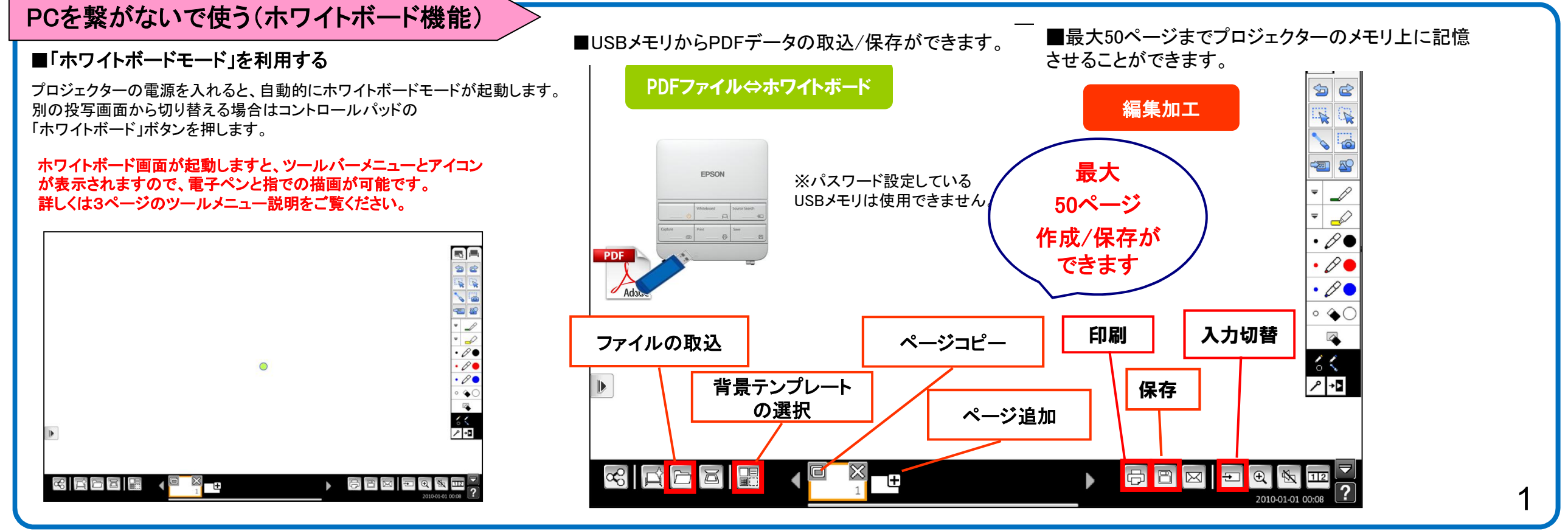

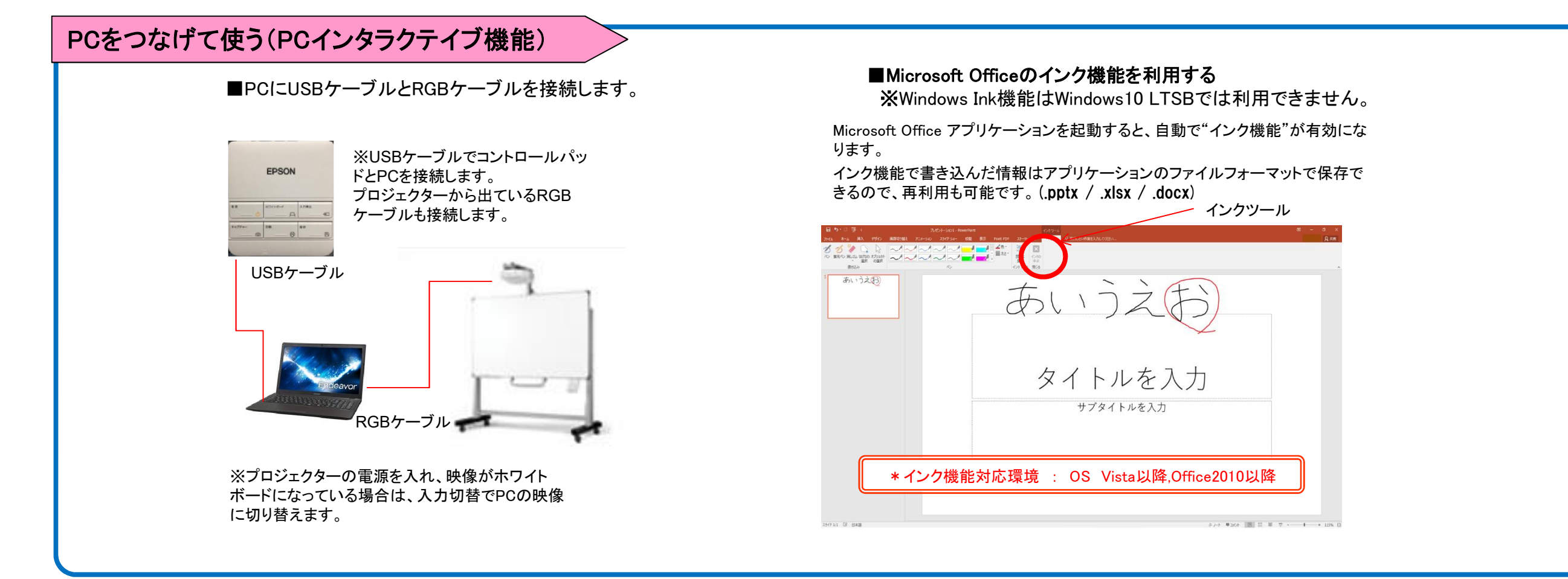

## PC以外の入力機器を接続して使う

#### ■プロジェクターにタブレット端末やブルーレイプレーヤー、書画カ メラなどを接続して、投写画面上に描画ができる機能です。

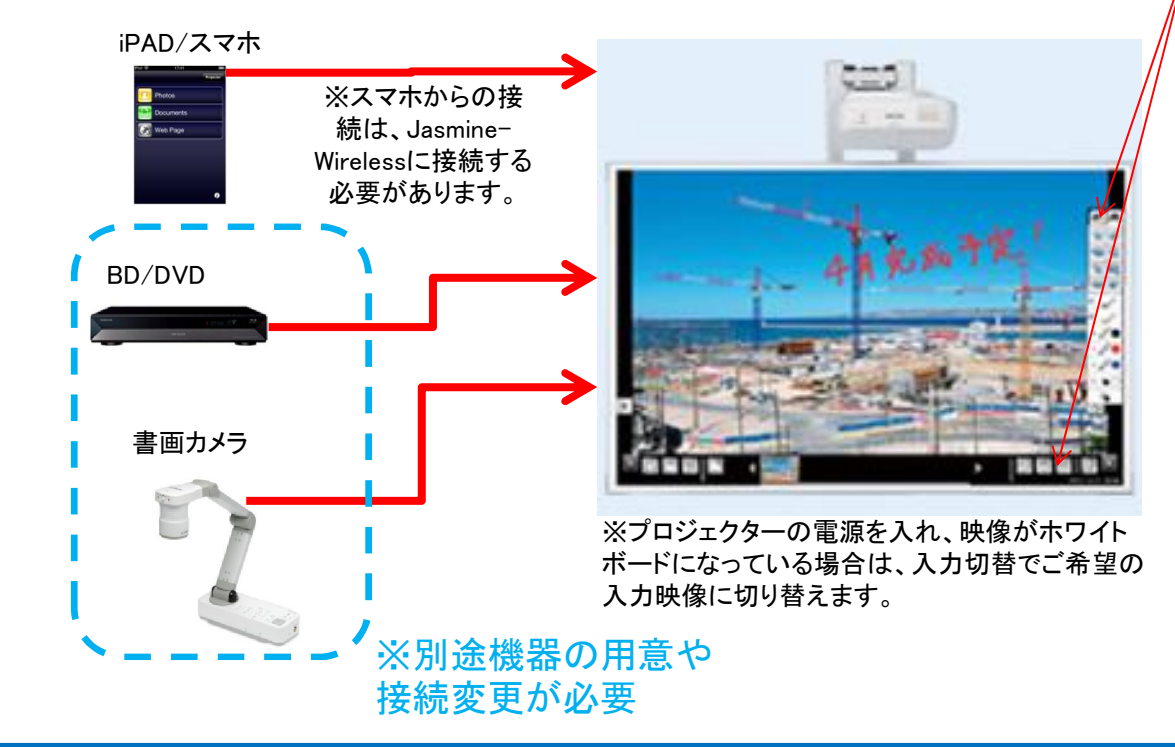

Easy Interactive Penの電源をオンにして、投写面に近づけます。 投写画面にプロジェクター内臓のペンツールが表示されます。

## ※ペンツールの機能については4ページをご覧ください。

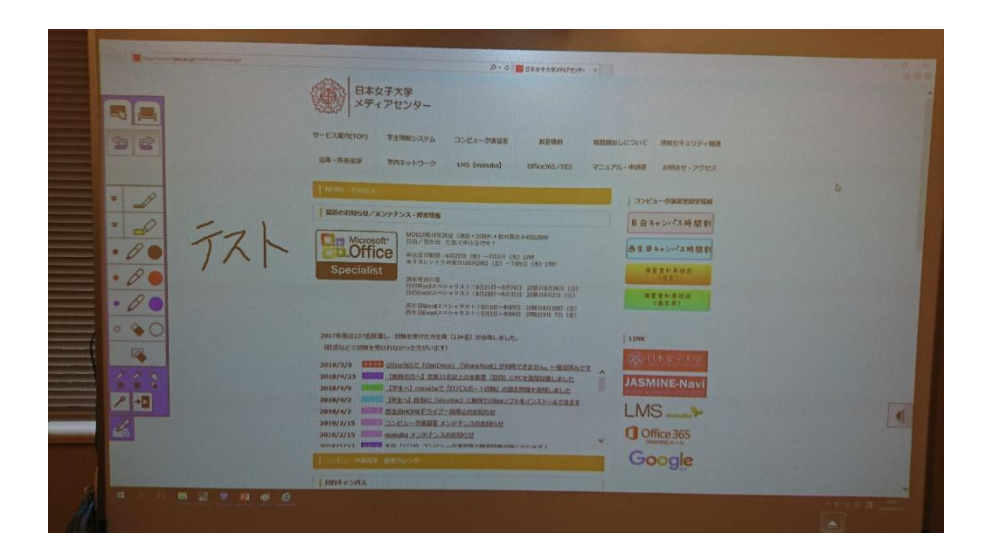

## ホワイトボードモードのツールバーメニューとアイコンの説明

②PC画面へ切替ます。

3

(5)

7

9

(1)

2

4

**(6)** 

8

(10)

(12)

(13)

(14)

(15)

(16)

(17)

(18)

(19)

③ホワイトボードモードに切り替えます

④元に戻す--つ前の操作に戻します

5やり直し<br />
一元に戻す操作をキャンセルします

⑥⑦ クリックすると、オブジェクトや画像を選択できます。 選択したオブジェクトや画像をクリックすると、以下の操作が可能です。 ・カット/コピー/グループ化/トリミング/削除/拡大・縮小/回転

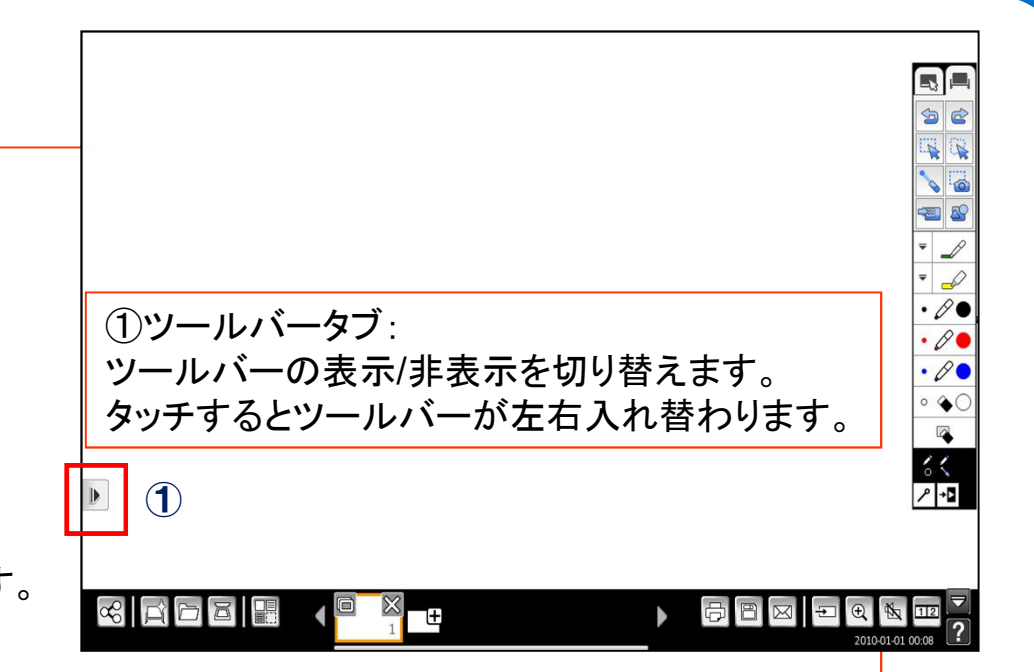

⑧議論の注意点などを示すためのポインターを表示します。ポインターは、ドラッグで移動できます。

⑨選択した範囲の右下にある【】をクリックすると、選択した範囲内を画像としてコピーできます。

⑩使用したいファイルを選べます。形式はPNG/JPEG、解像度は最大2048x2048で画素数200万画素以下です。

①あらかじめ用意された図形の中から、使用したい図形を選べます。図形の色と線の太さも選択できます。

迎フリーハンドで描けるペンモードです。アイコンの左端にある【▼】をクリックすると、ペンの色と太さを設定できます。

⑬半透明の蛍光ペンモードです。アイコンの左端にある【▼】をクリックすると、蛍光ペンの色と太さを設定できます。

19 黒色のペンに切り替わります。アイコンの右側をクリックすると太い線、左側をクリックすると細い線が描けます。

15赤色のペンに切り替わります。アイコンの右側をクリックすると太い線、左側をクリックすると細い線が描けます。

16青色のペンに切り替わります。アイコンの右側をクリックすると太い線、左側をクリックすると細い線が描けます。

①消しゴムに切り替わります。アイコンの右側をクリックすると太い消しゴム、左側をクリックすると細い消しゴムになります。
 (1)
 (1)
 (1)
 (1)
 (1)
 (1)
 (1)
 (1)
 (1)
 (1)
 (1)
 (1)
 (1)
 (1)
 (1)
 (1)
 (1)
 (1)
 (1)
 (1)
 (1)
 (1)
 (1)
 (1)
 (1)
 (1)
 (1)
 (1)
 (1)
 (1)
 (1)
 (1)
 (1)
 (1)
 (1)
 (1)
 (1)
 (1)
 (1)
 (1)
 (1)
 (1)
 (1)
 (1)
 (1)
 (1)
 (1)
 (1)
 (1)
 (1)
 (1)
 (1)
 (1)
 (1)
 (1)
 (1)
 (1)
 (1)
 (1)
 (1)
 (1)
 (1)
 (1)
 (1)
 (1)
 (1)
 (1)
 (1)
 (1)
 (1)
 (1)
 (1)
 (1)
 (1)
 (1)
 (1)
 (1)
 (1)
 (1)
 (1)
 (1)
 (1)
 (1)
 (1)
 (1)
 (1)
 (1)
 (1)
 (1)
 (1)
 (1)
 (1)
 (1)
 (1)
 (1)
 (1)
 (1)
 (1)
 (1)
 (1)
 (1)
 (1)
 (1)
 (1)
 (1)
 (1)
 (1)
 (1)
 (1)
 (1)
 (1)
 (1)
 (1)
 (1)
 (1)
 (1)<

19ペンまたは指(EB-1430WT)で選択しているツールをアイコンで表示します。

20 - 描画中のツールバーの表示/非表示を切り替えます。
 描画中はツールバーが非表示になります。
 描画中もツールバーが表示されます。

## PCレスInteractive Toolの使い方

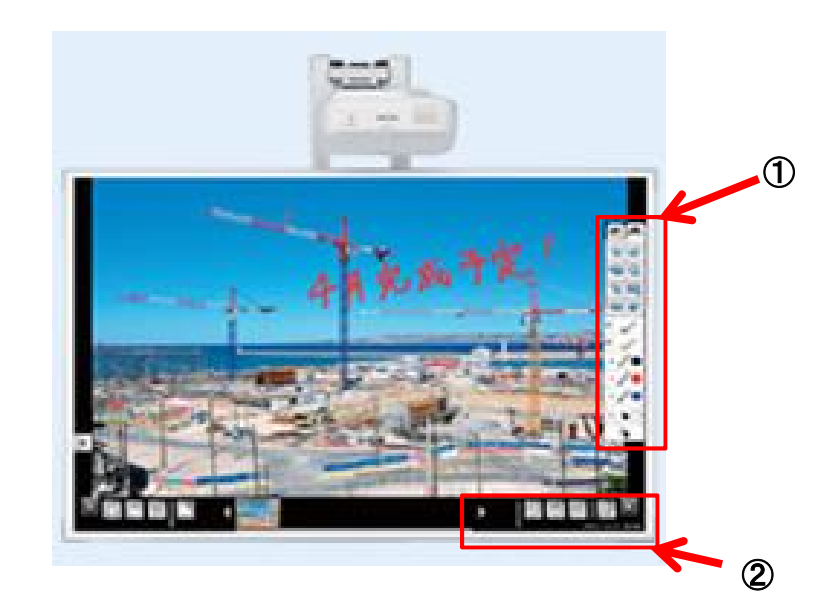

## ①ツールバーの機能

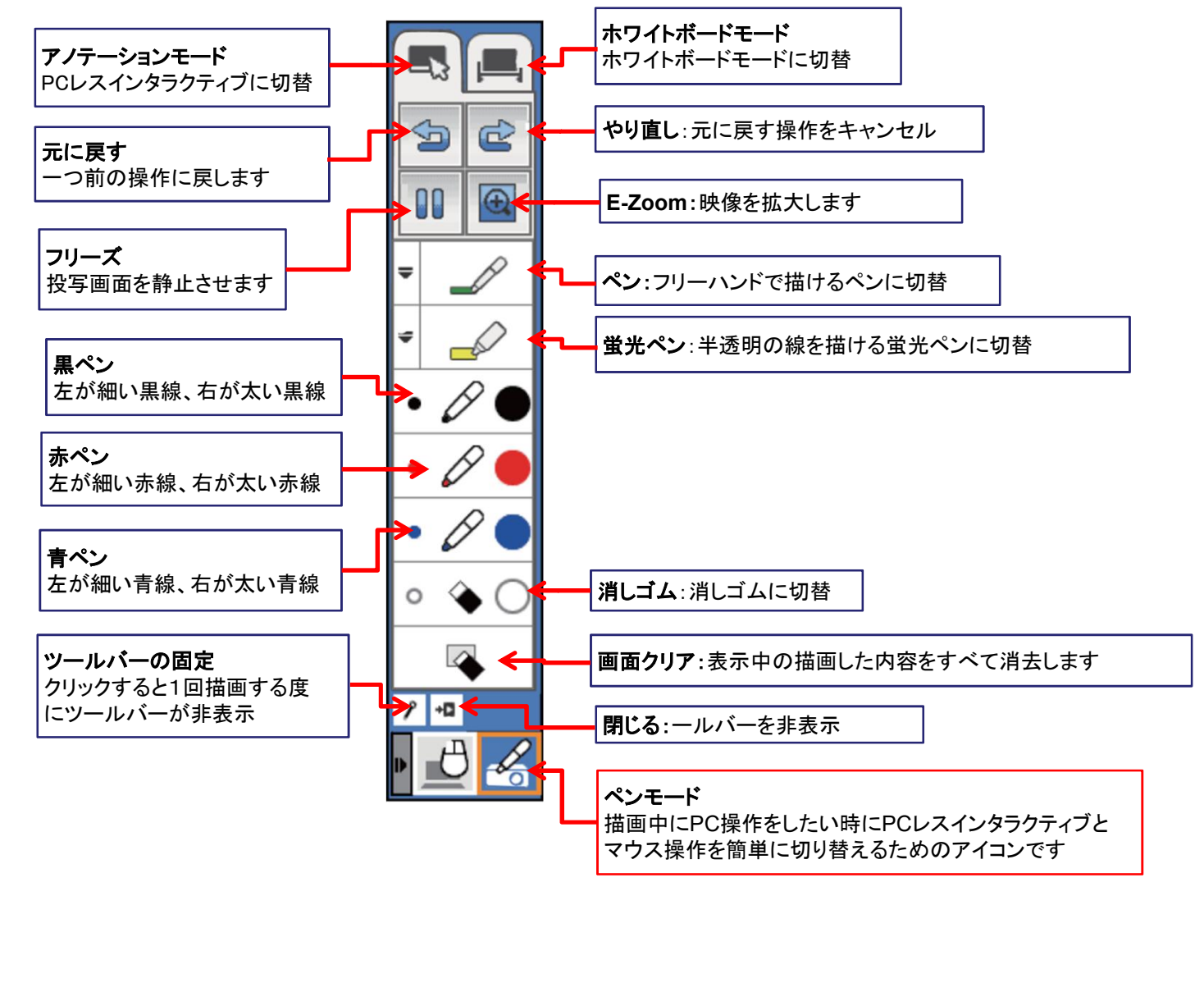

## ②下段ツールバーの機能

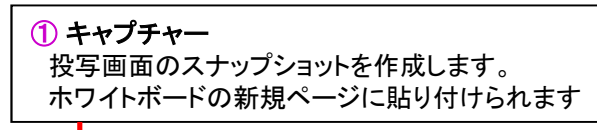

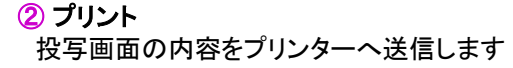

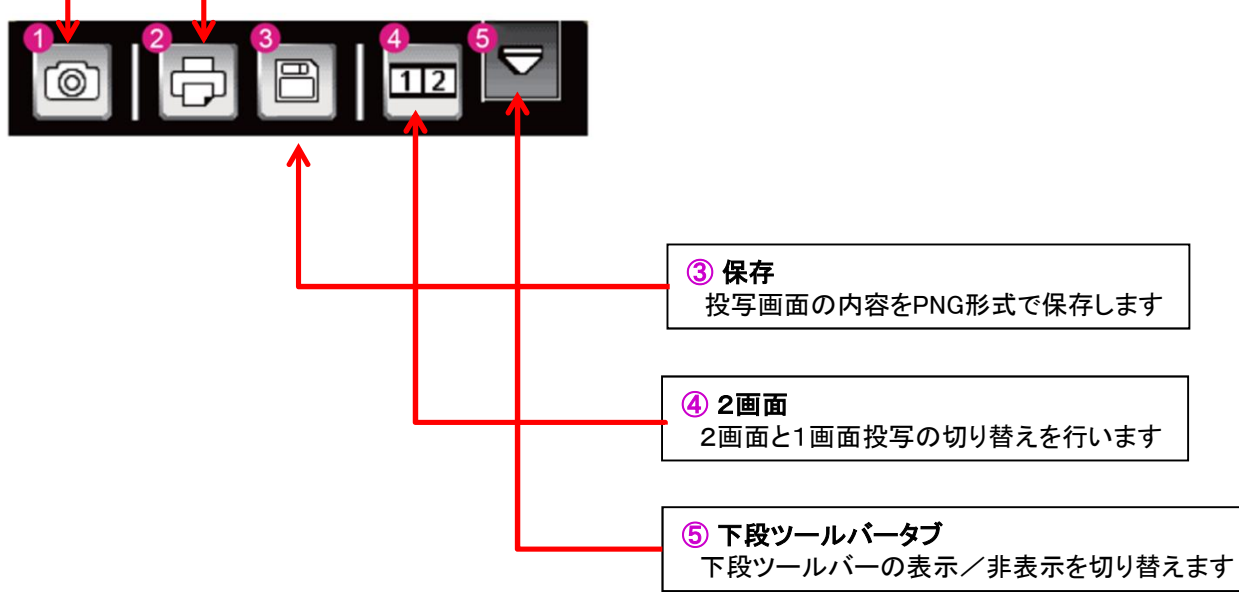